**VMG Job Board** 

How to Submit a Job Posting - Step by Step Instructions

VMG is pleased to offer current members an industry specific portal for job opportunities within your practice. Applicants will be able to access your job listing and provide their contact information and resume.

Follow these instruction to submit your posting to the VMG Job Board.

#### Instructions

**Step 1** <u>Click here</u> to access the VMG Job Board

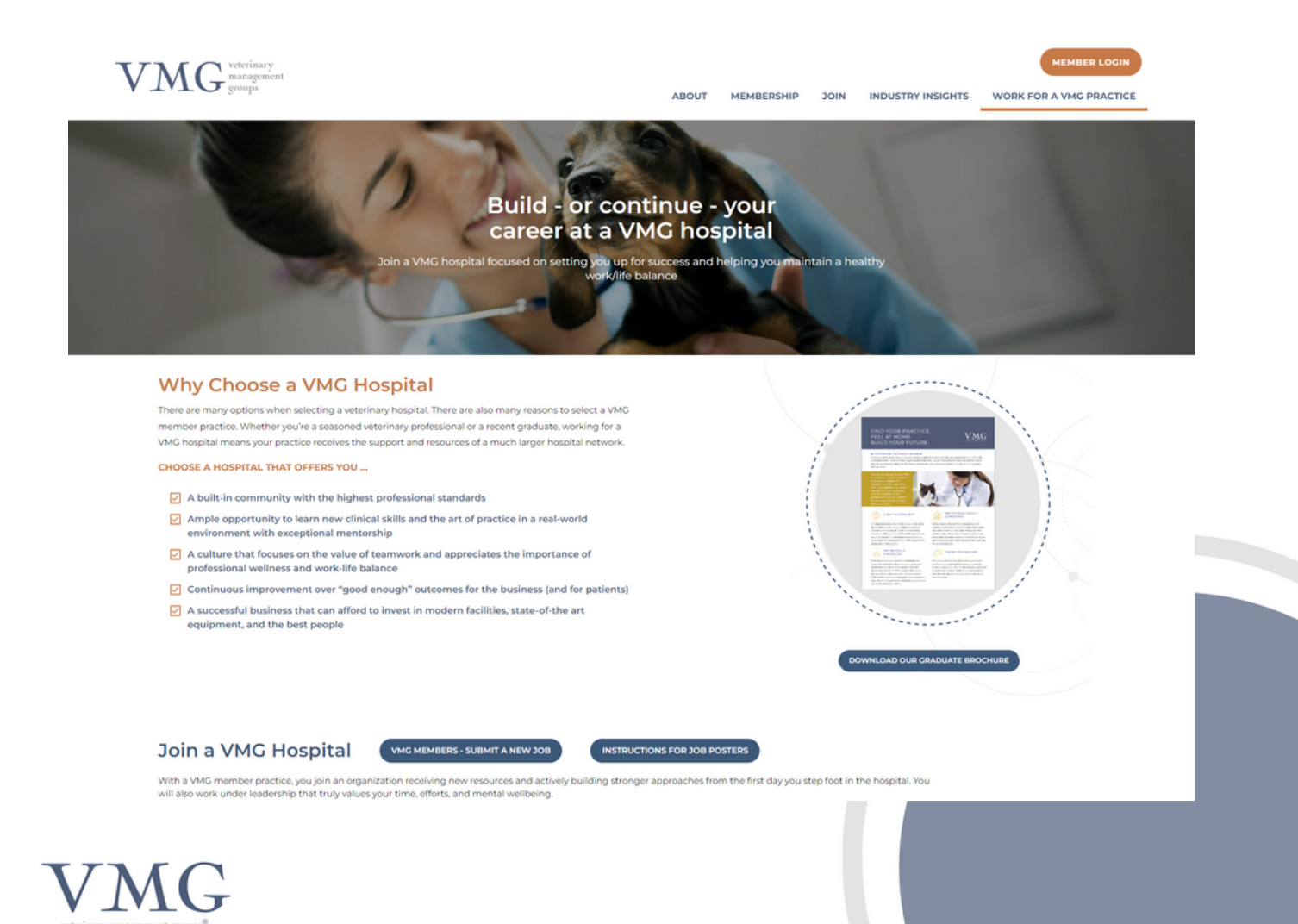

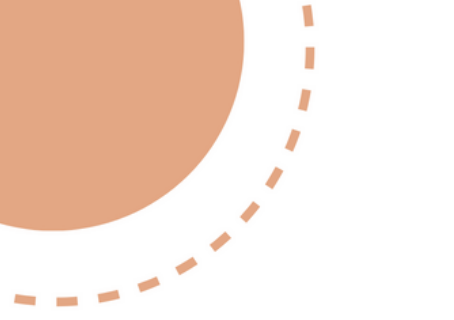

# **VMG Job Board**

How to Submit a Job Posting - Step by Step Instructions

#### Step 2

Click "VMG MEMBERS - SUBMIT A NEW JOB"

This action will direct you to the VMG Connect Sign In page

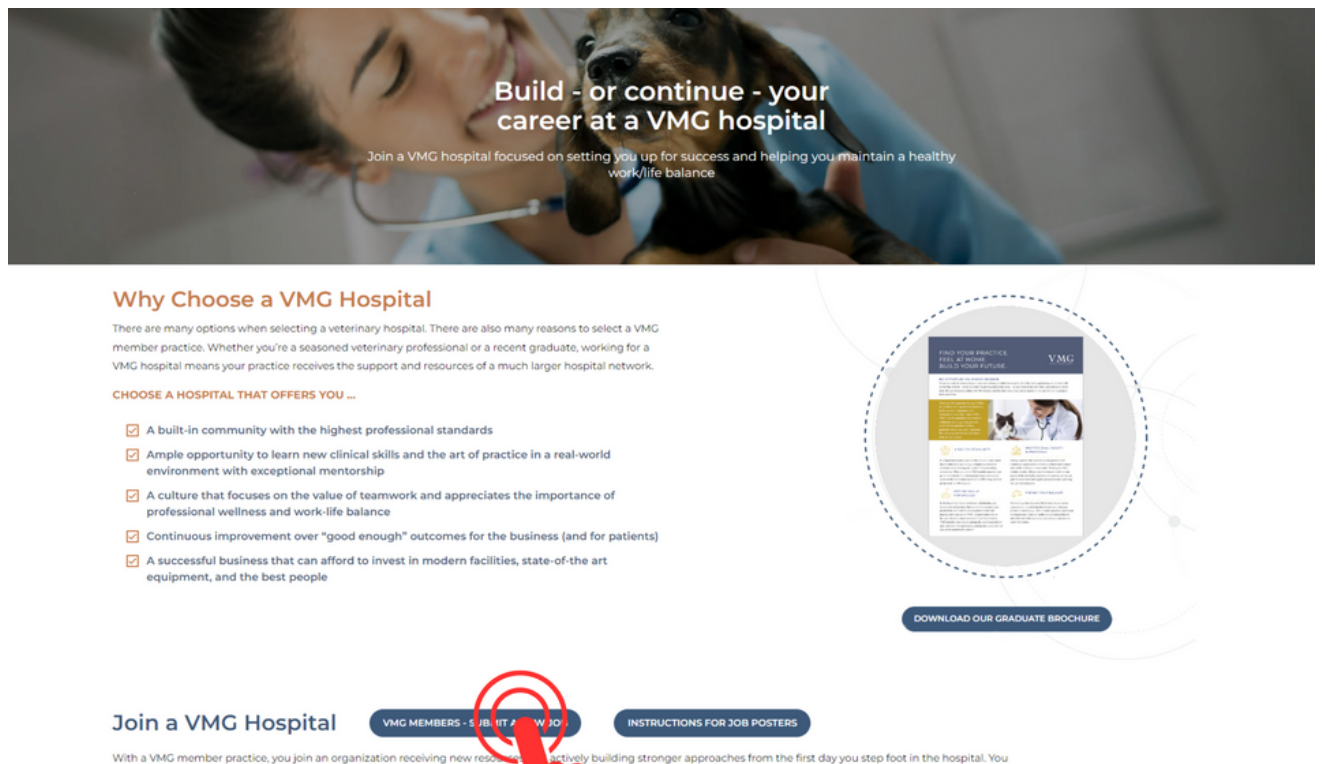

With a VMG member practice, you join an organization i will also work under leadership that truly values your tim

Veterinary Technician, VMG Practice, Johns Creek, C

#### April 27, 2023

This is an example description for job posts. We're hiring a Credentialed Veterinary Teologic contri promotes diverse perspectives, ideas and cultures. We are seeking an individual who uses their experti.

Sponsored by Elanco Animal Health

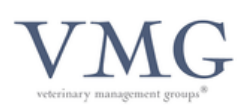

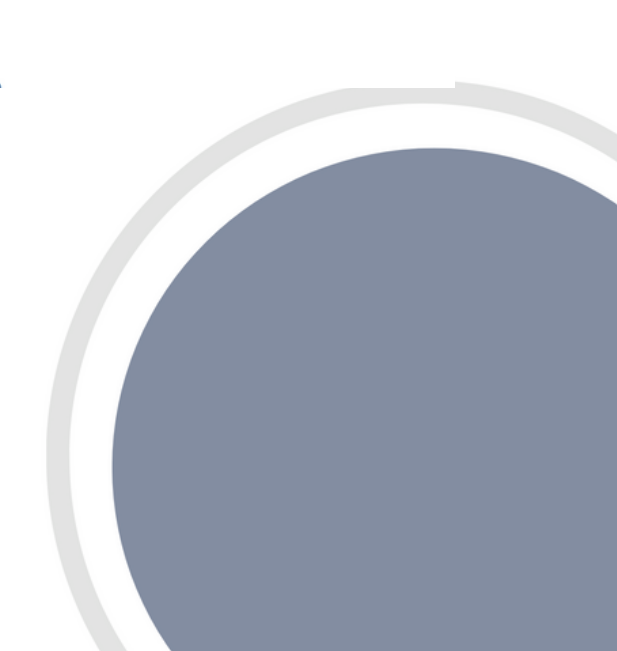

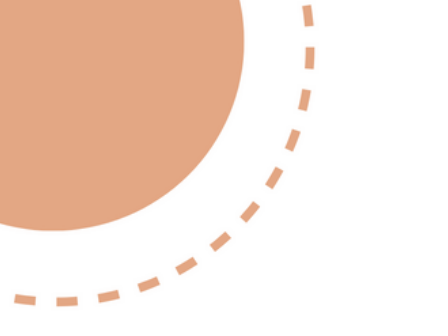

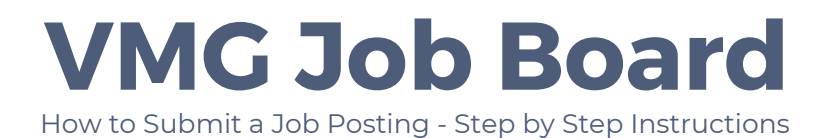

## Step 3

Enter your username and password using your VMG Connect login credentials You will be taken to the Submit a New Job page

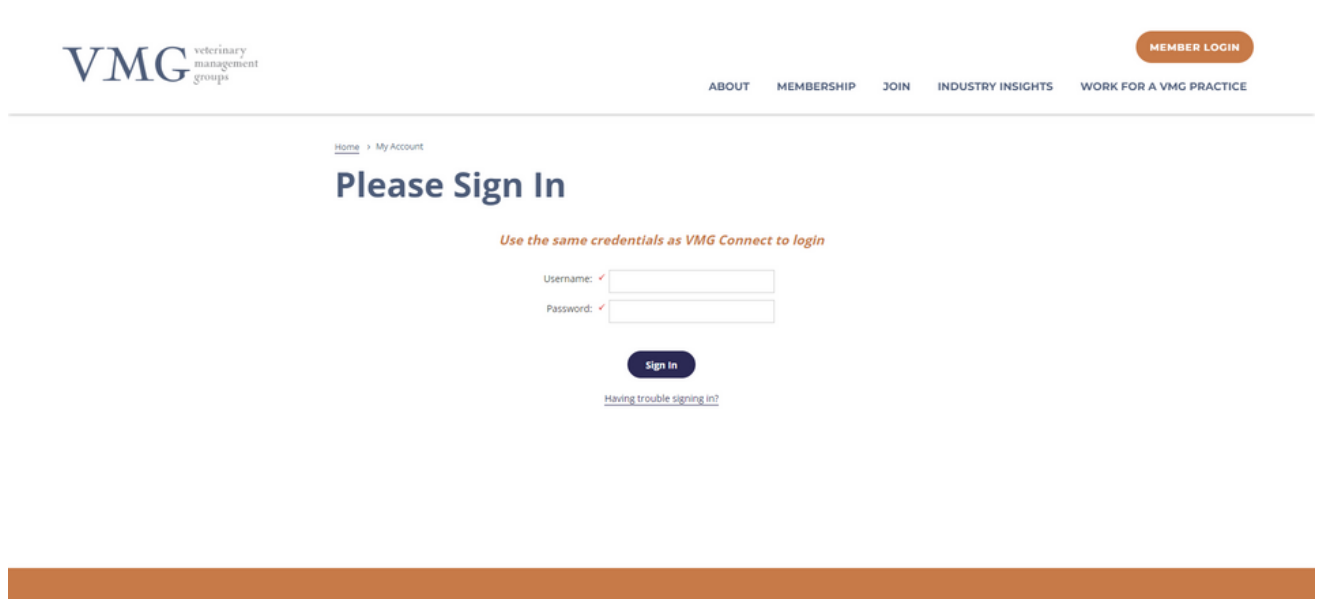

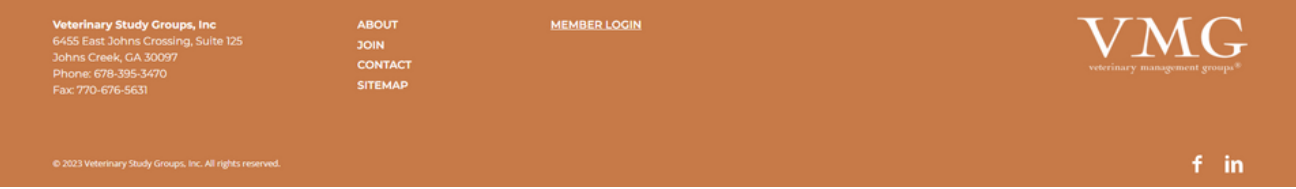

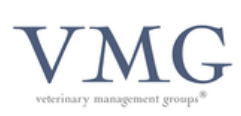

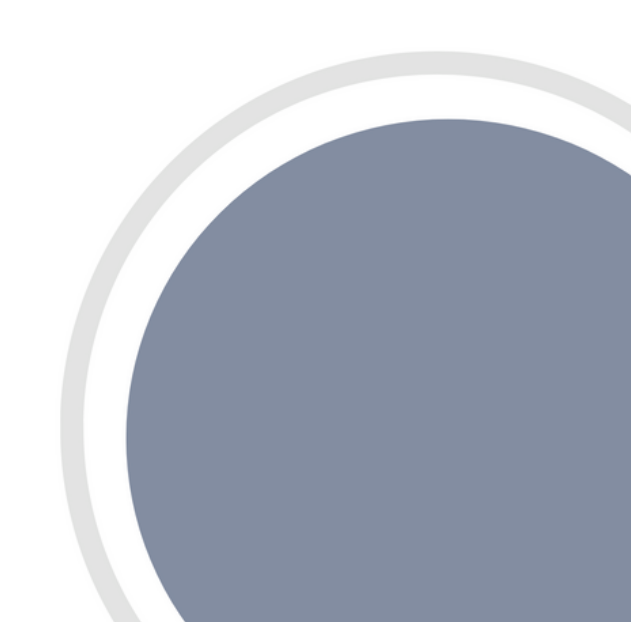

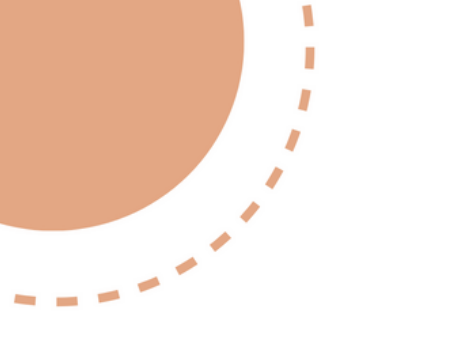

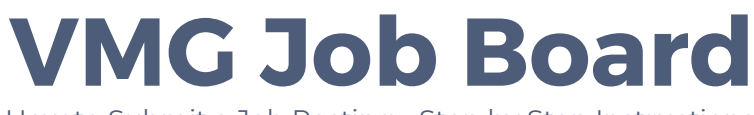

#### How to Submit a Job Posting - Step by Step Instructions

# Step 4

Enter your job posting and contact details.

<u>Please note:</u> Sections marked with a red asterisk (\*) are required. All other fields are optional.

|                                                                                                    | VMG <sup>veterinary</sup><br>groups |                                                            | ABOUT | MEMBERSHIP | JOIN | INDUSTRY INSIGHTS | MEMBER LOGIN |
|----------------------------------------------------------------------------------------------------|-------------------------------------|------------------------------------------------------------|-------|------------|------|-------------------|--------------|
|                                                                                                    |                                     | Home > Jobs                                                |       |            |      |                   |              |
|                                                                                                    |                                     | Submit a New Jol                                           | b     |            |      |                   |              |
| GENERAL         Paise rise         Distance         Distance                                                                                                    |                                     | Welcome. Andrea Langley, you have been successfully signed | lin.  |            |      |                   |              |
| Pusition Title:   jub Type:   jub Type:   jub Type:   jub Type:   Mattine   Jub Type:   Mattine   Mattine   M                                                                                                    |                                     | GENERAL                                                    |       |            |      |                   |              |
| jb Type:       isciliant         jb Type:       isciliant         jb Type:       isciliant         ist Time       isciliant         ist Time       isciliant         isciliant       isciliant         isciliant       isciliant         isciliant       isciliant         isciliant       isciliant         isciliant       isciliant         isciliant       isciliant         isciliant       isciliant         isciliant       isciliant         isciliant       isciliant         isciliant       isciliant |                                     | Position Title: *                                          |       |            |      |                   |              |
| Bastarre         Mis alary         Mis alary         Textese Website             DECATION INFORMATION             Adress         County         Mistarre         County         Bescription    Description                                                                                                    |                                     | Job Type: • Select                                         | v     |            |      |                   |              |
| Partine                                                                                                    |                                     | Job Status: 🗆 Full Time                                    |       |            |      |                   |              |
| Min Salary:                                                                                                    |                                     | Part Time                                                  |       |            |      |                   |              |
| Max Salary:   Precice Website:     LOCATION INFORMATION     Address:   Centry:   Siste:   Cig:   Siste:/Province:   Description:                                                                                                    |                                     | Min Salary:                                                |       |            |      |                   |              |
| Practice Website     LOCATION INFORMATION     Name   Address   County   County  <                                                                                                    |                                     | Max Salary:                                                |       |            |      |                   |              |
| LOCATION INFORMATION     Neme:   Address:   Country:   State/Province:   Ossal Code:   DESCRIPTION   Description:                                                                                                    |                                     | Practice Website:                                          |       |            |      |                   |              |
| Name   Address   Country   State/Province   Postal Code                                                                                                    |                                     | LOCATION INFORMATION                                       |       |            |      |                   |              |
| Address:   Country:   Gite:   State/Province:   Postal Code:    DESCRIPTION                                                                                                    |                                     | Name:                                                      |       |            |      |                   |              |
| Country:                                                                                                    |                                     | Address:                                                   |       |            |      |                   |              |
| City:   State/Province:   Postal Code:                                                                                                    |                                     | Country: Select                                            | ~     |            |      |                   |              |
| State/Province:   Postal Code:                                                                                                    |                                     | City:                                                      |       |            |      |                   |              |
| Postal Code:                                                                                                    |                                     | State/Province:                                            |       |            |      |                   |              |
| DESCRIPTION                                                                                                    |                                     | Postal Code:                                               |       |            |      |                   |              |
|                                                                                                    |                                     | DESCRIPTION                                                |       |            |      |                   |              |
| Description:                                                                                                    |                                     |                                                            |       |            |      |                   |              |
|                                                                                                    |                                     | Description:                                               |       |            |      |                   |              |
|                                                                                                    |                                     |                                                            |       |            |      |                   |              |
|                                                                                                    |                                     |                                                            |       |            |      |                   |              |
|                                                                                                    |                                     |                                                            |       |            |      |                   |              |
|                                                                                                    |                                     |                                                            |       |            |      |                   |              |
|                                                                                                    |                                     |                                                            |       |            |      |                   |              |
|                                                                                                    |                                     |                                                            |       |            |      |                   |              |
|                                                                                                    |                                     |                                                            |       |            |      |                   |              |
|                                                                                                    |                                     |                                                            |       |            |      |                   |              |

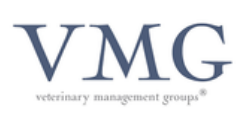

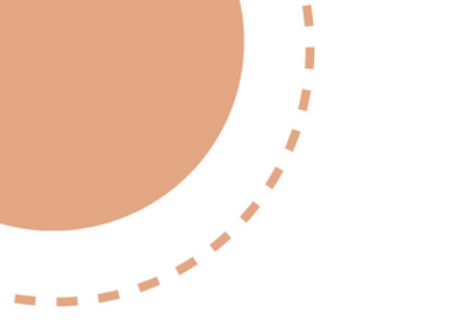

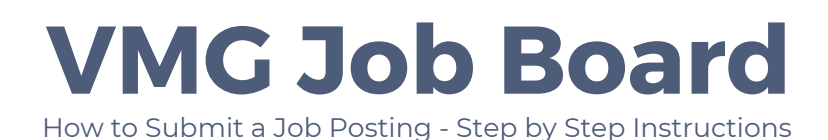

## Step 5

When you have completed all details, click Submit.

| Requirements:                                                                  |                                  |                                            |
|--------------------------------------------------------------------------------|----------------------------------|--------------------------------------------|
|                                                                                |                                  |                                            |
|                                                                                |                                  |                                            |
|                                                                                |                                  |                                            |
| Contact Information:                                                           |                                  |                                            |
|                                                                                |                                  |                                            |
|                                                                                |                                  |                                            |
| SUBMITTER INFORM                                                               | IATION                           |                                            |
| First Name: *                                                                  | Andrea                           |                                            |
| Last Name: •                                                                   | Langley                          |                                            |
| Email: *                                                                       | and real angley @vsgservices.com |                                            |
| Company: *                                                                     |                                  |                                            |
|                                                                                |                                  |                                            |
|                                                                                | Submit                           |                                            |
|                                                                                |                                  |                                            |
|                                                                                |                                  |                                            |
| Veterinary Study Groups, Inc ABOUT<br>6455 East Johns Crossing, Suite 125 JOIN |                                  | VMC                                        |
| Johns Creek, GA 30097 CONTACT<br>Phone: 678-395-3470 CONTACT                   |                                  | veterinary management groups <sup>30</sup> |
| Fax: 770-676-5631 STEMAP                                                       |                                  |                                            |
|                                                                                |                                  |                                            |
| © 2023 Veterinary Study Groups, Inc. All rights reserved.                      |                                  | fin                                        |

Once submitted, your job posting will be published within the next three business days and will remain active for 12 weeks. Please contact us should you need to remove or edit your posting.

Please contact jobboard@myvmg.com with any questions

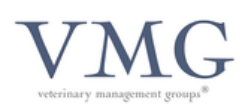